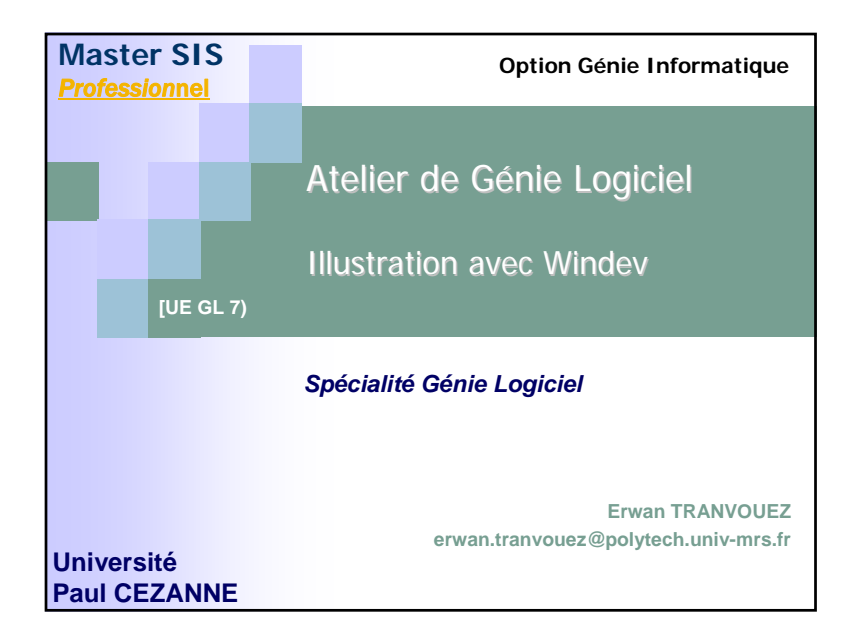

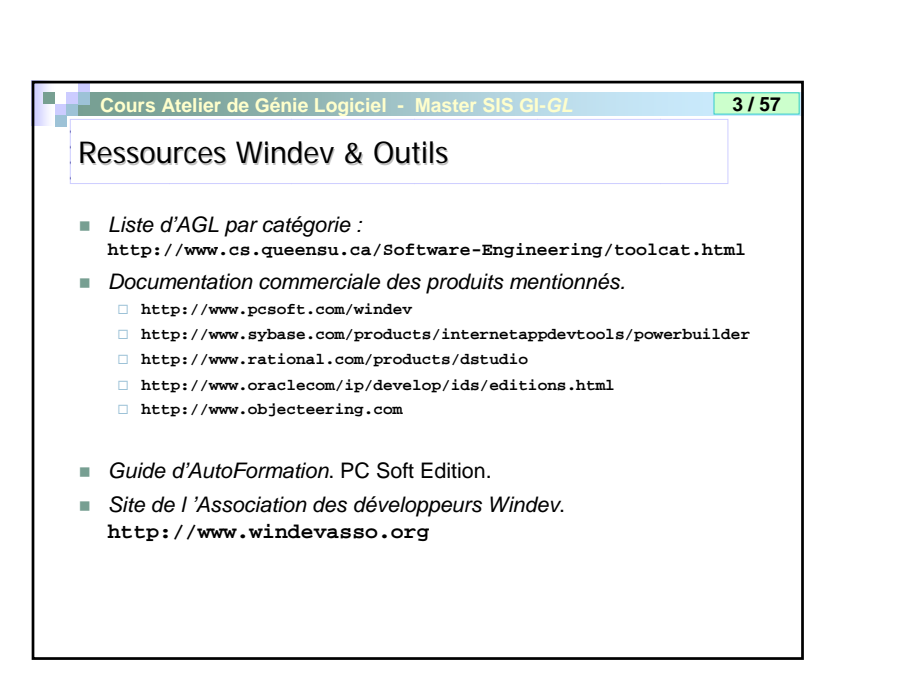

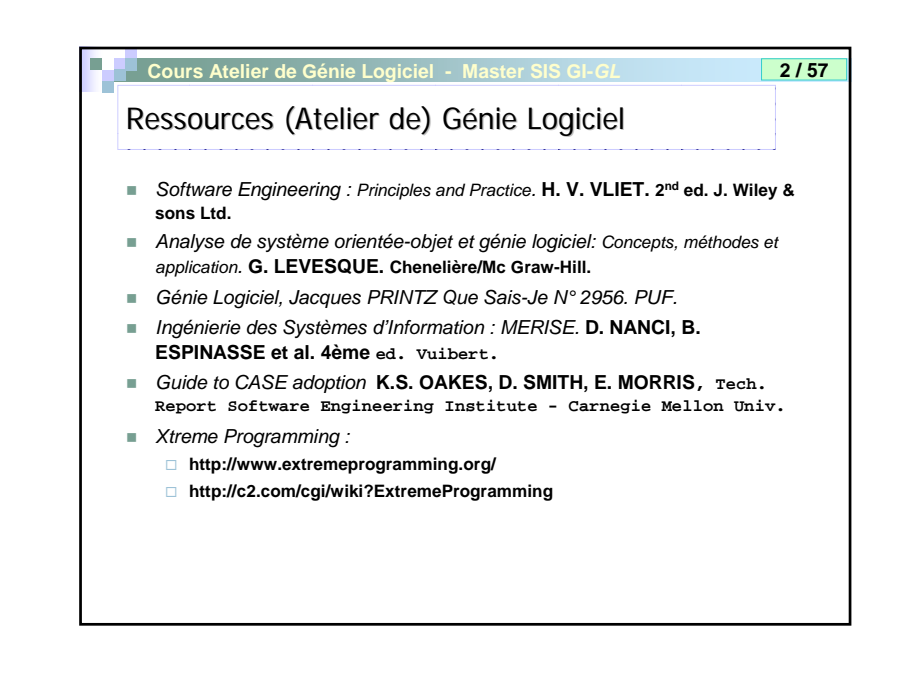

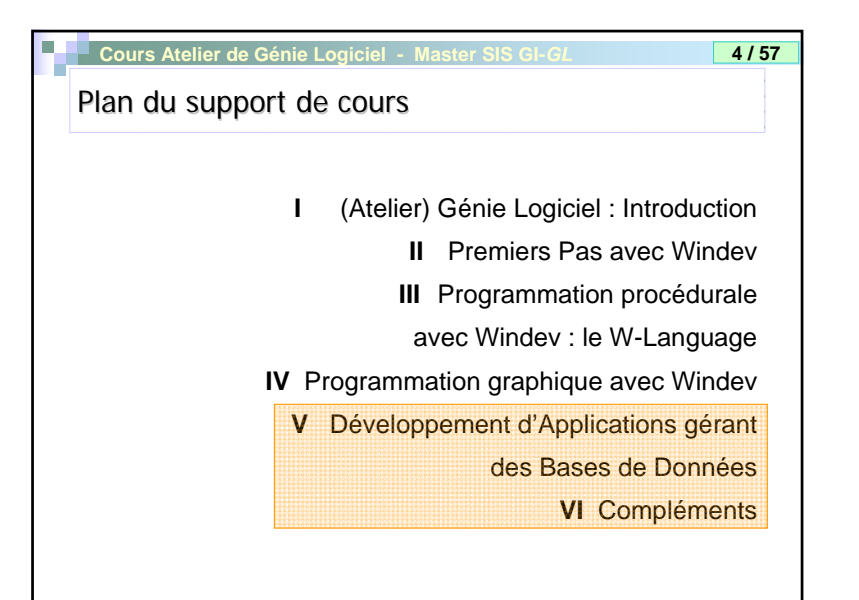

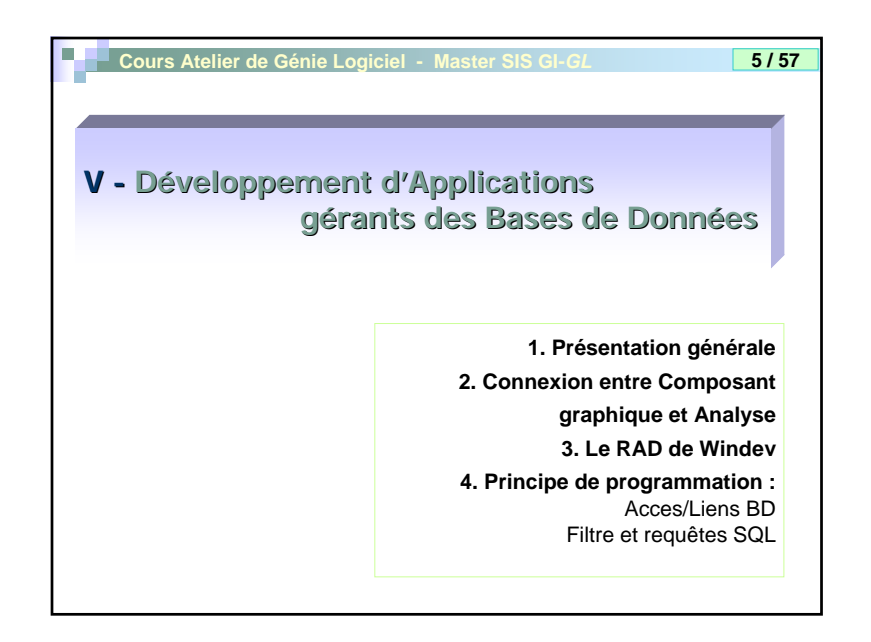

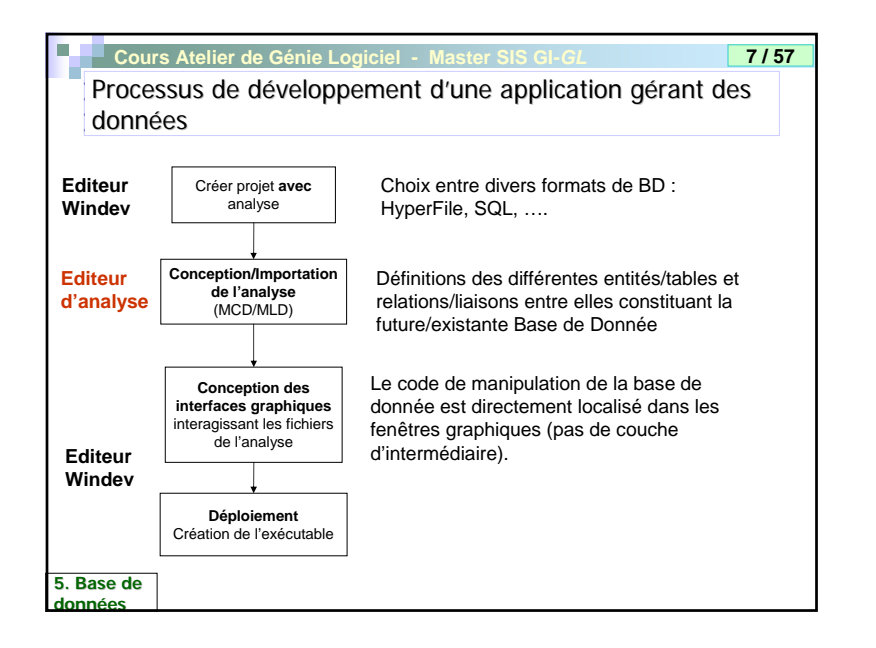

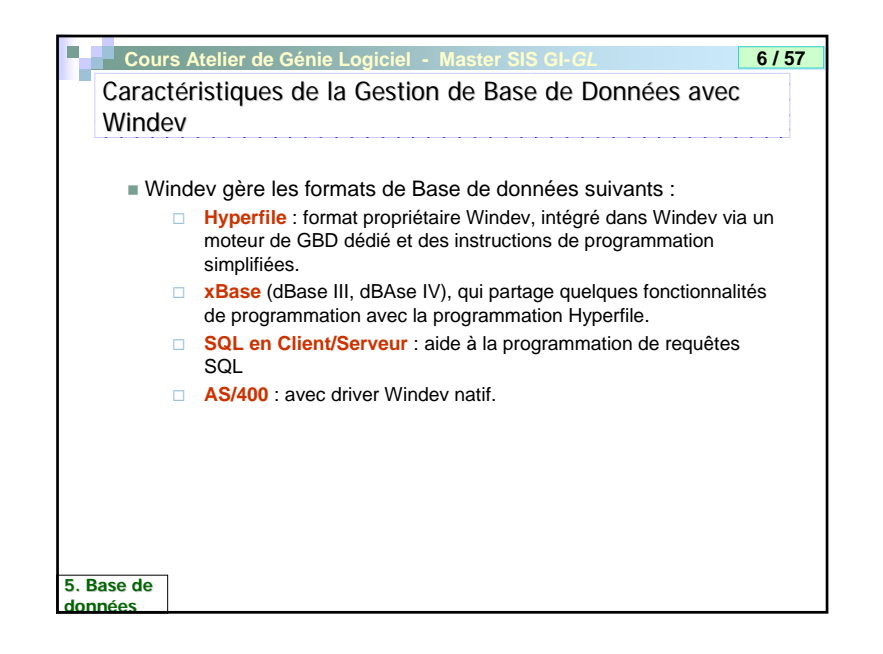

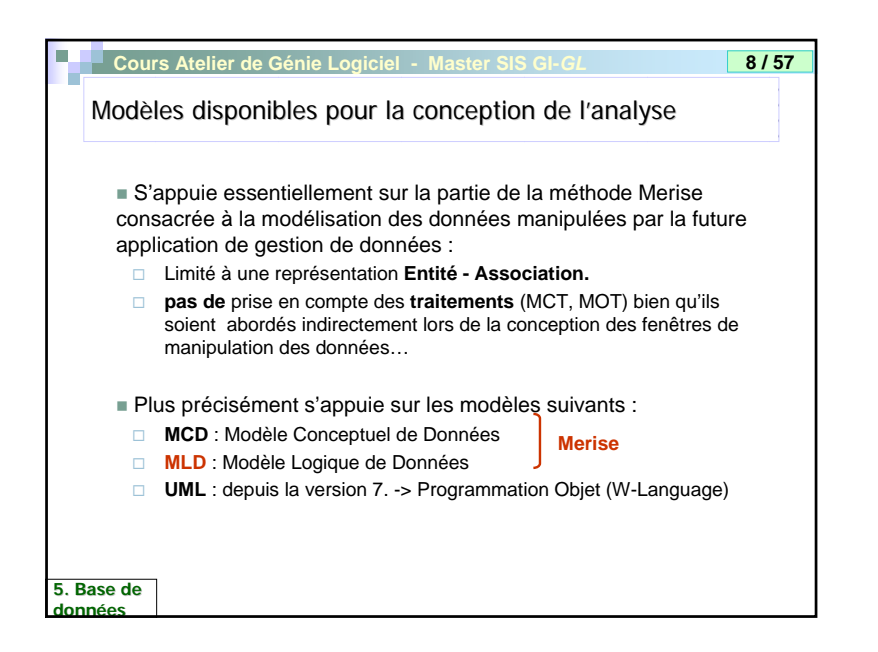

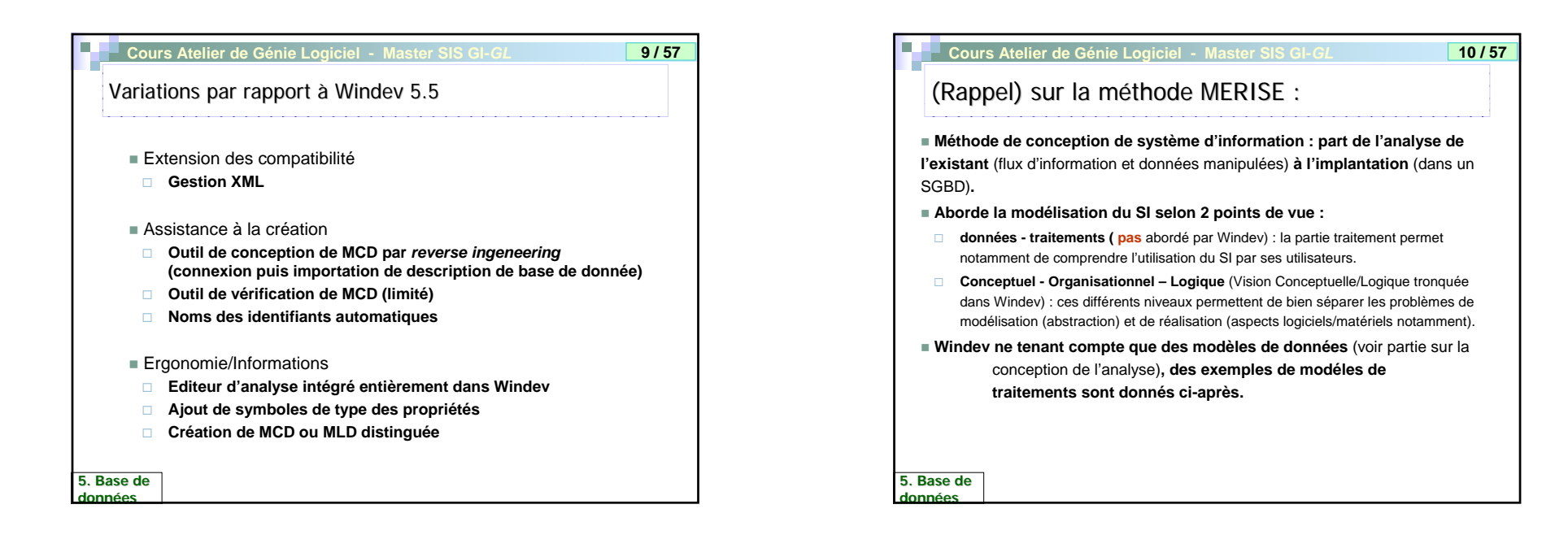

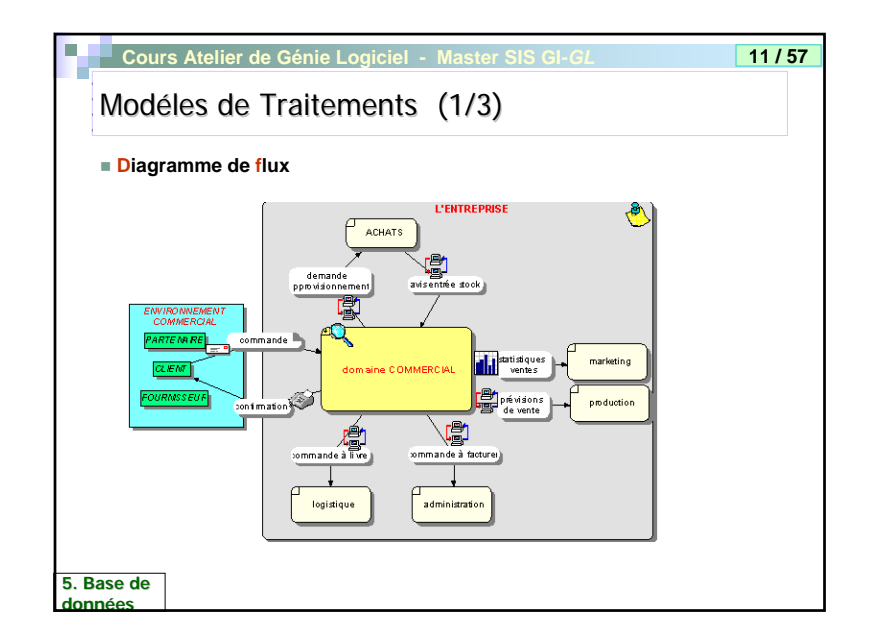

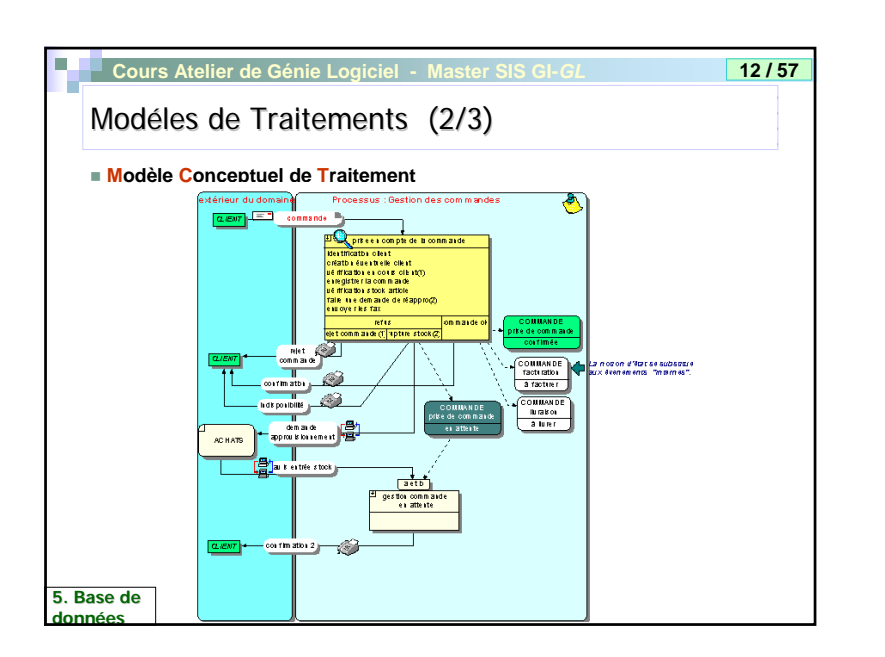

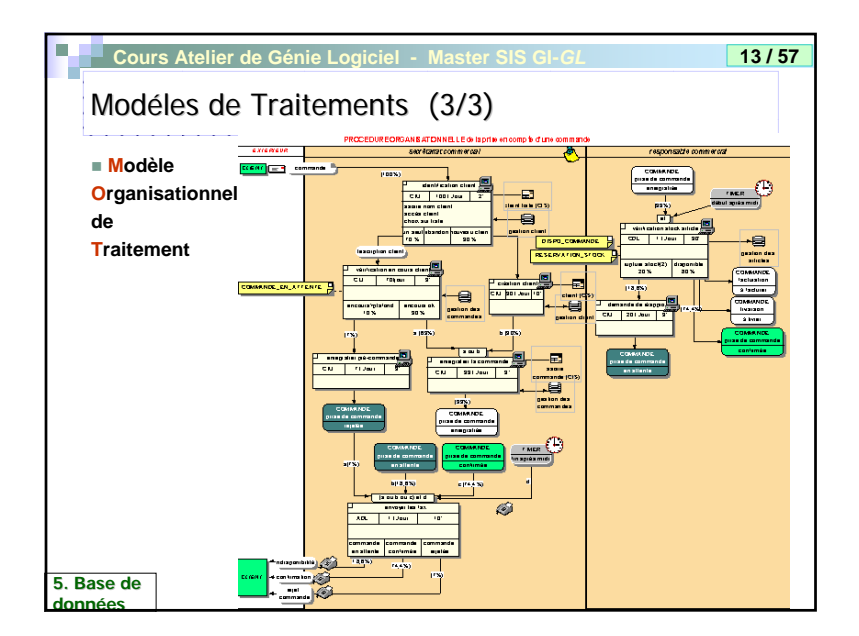

| Cours Atelier de Génie Logiciel - Master SIS GI-GL 15/57                                                                                                    |
|----------------------------------------------------------------------------------------------------|
| Modèle Conceptuel de Données                                                                                                    |
| Exemple de MCD dans Windev     Entité (ici Etudiant)     Modélise les informations d'un     objet du système d'information     Cardinalité minmax :     Nombre de fois qu'une occurrence     de l'entité participe à l'association                                                                                                    |
| WinDev 7 Editeur d'analyses - DES cours - [MCD - DES Scours.mcd *]         *3* Fichier Edition Projet Insertion Analyse Entité Association Affichage Outle Fenêtre ?         Image: State State S |
| Etudiant                                                                                                    |
| 5. Base de données démentaires                                                                                                    |

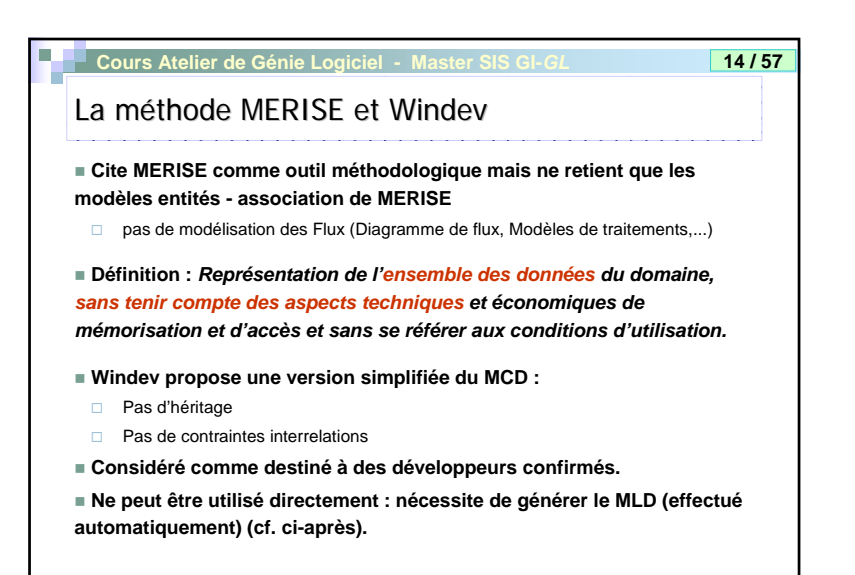

## 5. Base de données

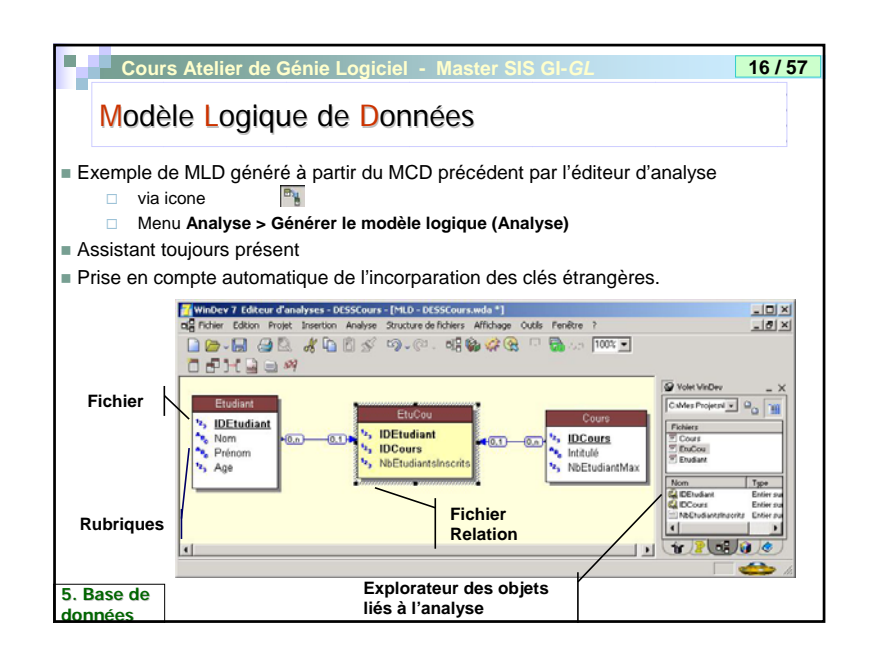

| Cours Atelier de                                                                                                    | Génie Logiciel - Master SIS GI-GL                                                                                      | 17 / 57               |  |  |  |  |  |
|----------------------------------------------------------------------------------------------------|----------------------------------------------------------------------------------------------------|-----------------------|--|--|--|--|--|
| Création de l'                                                                                                    | analyse (Windev 5.5)                                                                                                   |                       |  |  |  |  |  |
| <ul> <li>Effectuée à partir de l'éditeur d'analyse (EA) (accessible dans Windev via Menu Outil) dans le menu <u>A</u>nalyse ou l'icône ou lors de la création du projet.</li> <li>Proposo do choicir entre MCD et MLD (par défaut MLD)</li> </ul> |                                                                                                    |                       |  |  |  |  |  |
|                                                                                                    | Création d'une analyse                                                                                                 | ×                     |  |  |  |  |  |
|                                                                                                    | Général Détai Archivage Langage International                                                                          |                       |  |  |  |  |  |
|                                                                                                    | Nom de fanalyse:                                                                                                    | OK<br>Annuler<br>Aide |  |  |  |  |  |
| Choix<br>MLD/MCD                                                                                                    | Type de modèle         Créé par.         le: (07/01/2003) à 18.42           C MCD         Me à jour par.         le: à |                       |  |  |  |  |  |
| 5. Base de                                                                                                    | Le nom du modèle pourra être modifié par la suite (30 caractères maxi).                                                |                       |  |  |  |  |  |

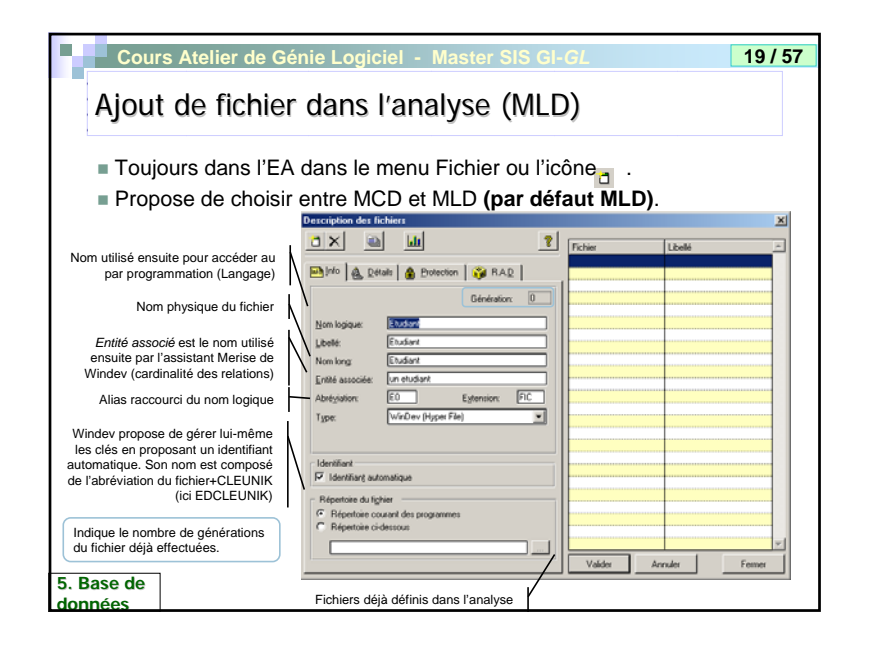

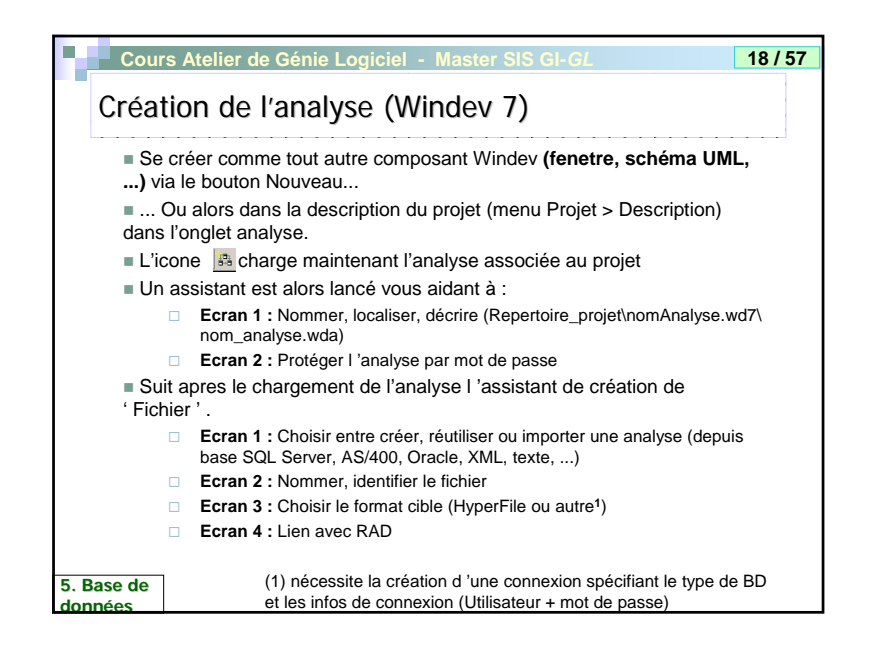

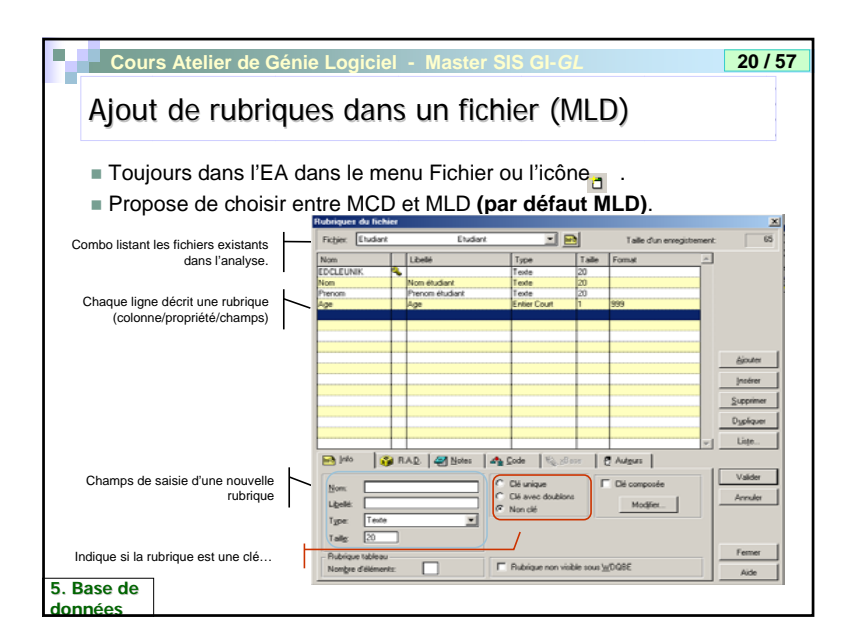

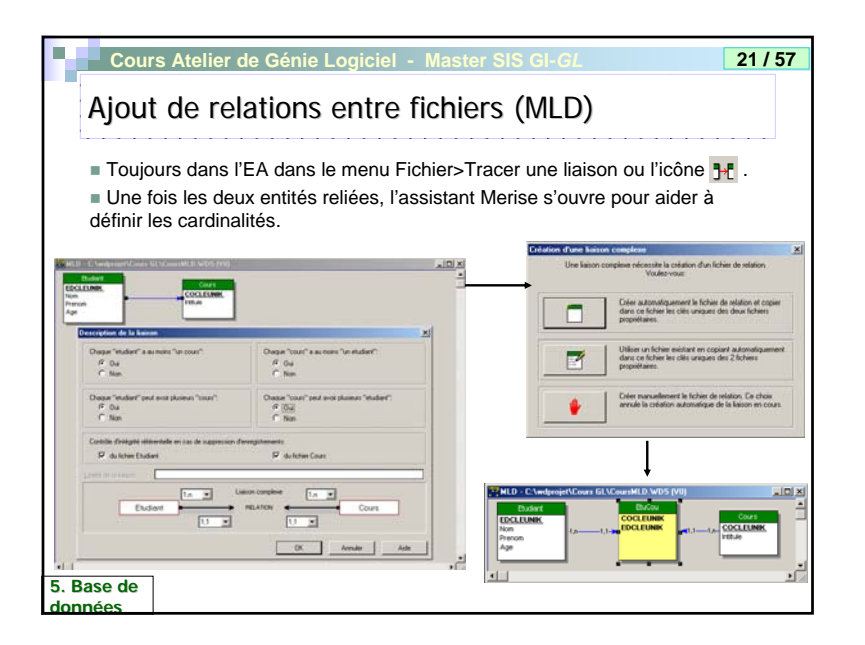

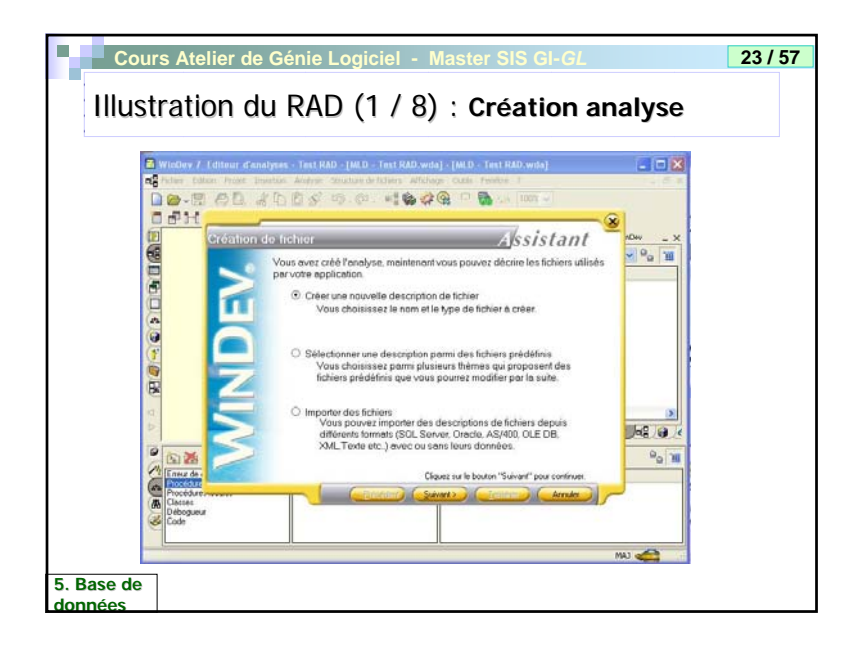

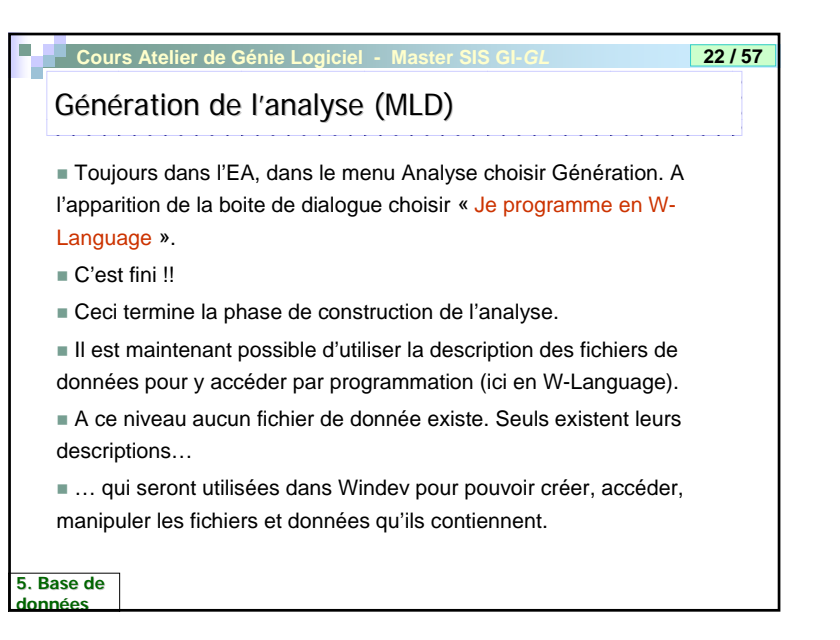

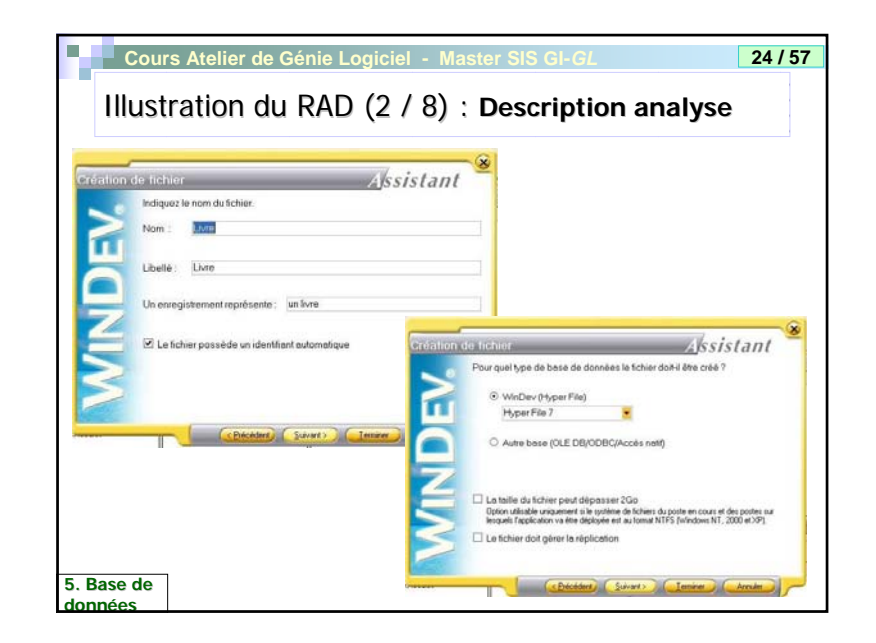

| Cours Atelier de Gér                                                                                            | nie Logiciel - Mas                                                       | ter SIS GI-GL                     |                             | 25/          |
|----------------------------------------------------------------------------------------------------|--------------------------------------------------------------------------|-----------------------------------|-----------------------------|--------------|
| Illustration du R                                                                                               | RAD (3 / 8) :                                                            | Descriptio                        | n fichier                   |              |
| Lon de la construction sutomatique de l'application<br>pour ce ficher différents composants (fable, fiche, #    | ESSISTEANT<br>Le RAD projet peut générer<br>Reb<br>Robriggens du fichier |                                   |                             | 0            |
| 1                                                                                                    | Fichier: Line                                                            | E 6                               | 🕒 5 n.brigu                 | es 175 octe  |
| 🗵 une fenêtre en mode table                                                                                     | 6 6 0                                                                    | S Allicher dans Tordie phy        | sique                       | 6            |
| 🗹 une fenêtre en mode fiche                                                                                     | Clé Nom                                                                  | Libellé                           | Type                        | 100491       |
| 🗹 un éfai                                                                                                    | A IDLive                                                                 | Identifiant de Livre              | Id automatique              |              |
|                                                                                                    | LiveTre                                                                  | Titre<br>Nom de l'auteur du livre | Teste                       | 50           |
|                                                                                                    | LivePrenomhuteur                                                         | Prénom de l'auteur du livre       | Teste                       | 60           |
| (person) (person) (person) (person)                                                                             | Contraction Contraction                                                  | Tiches                            |                             |              |
|                                                                                                    | Date (Date)                                                              |                                   | Ca                          |              |
|                                                                                                    | and the second second                                                    |                                   | <ul> <li>Non clé</li> </ul> | Accenter     |
|                                                                                                    |                                                                          |                                   | C CH unique                 | O Descerber  |
|                                                                                                    |                                                                          |                                   | C Car avec doublons         |              |
|                                                                                                    | Valeur par dellaut                                                       |                                   | Citaristic .                |              |
|                                                                                                    |                                                                          |                                   | V.                          | idee Anendor |
| No. of the second second second second second second second second second second second second second second se |                                                                          |                                   | 10                          |              |

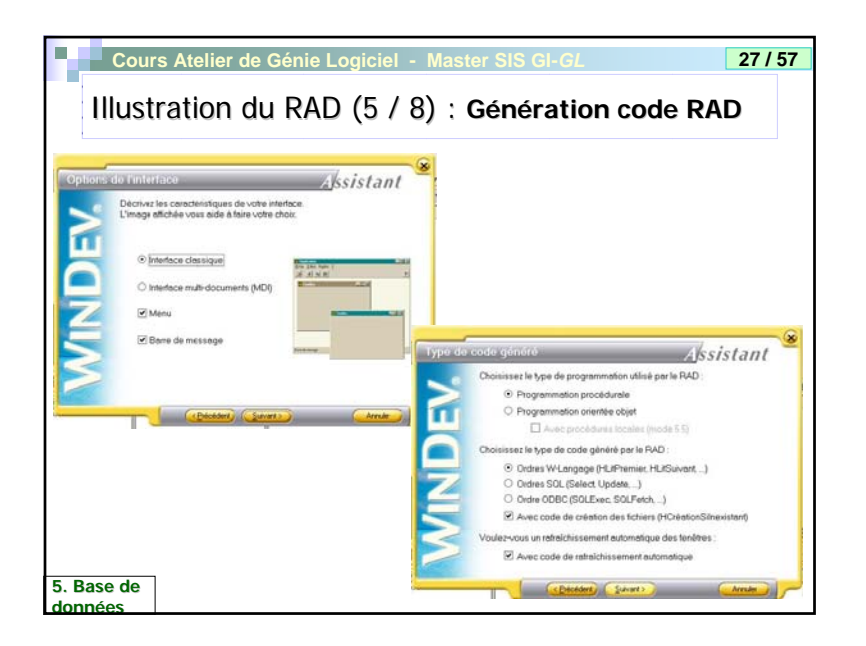

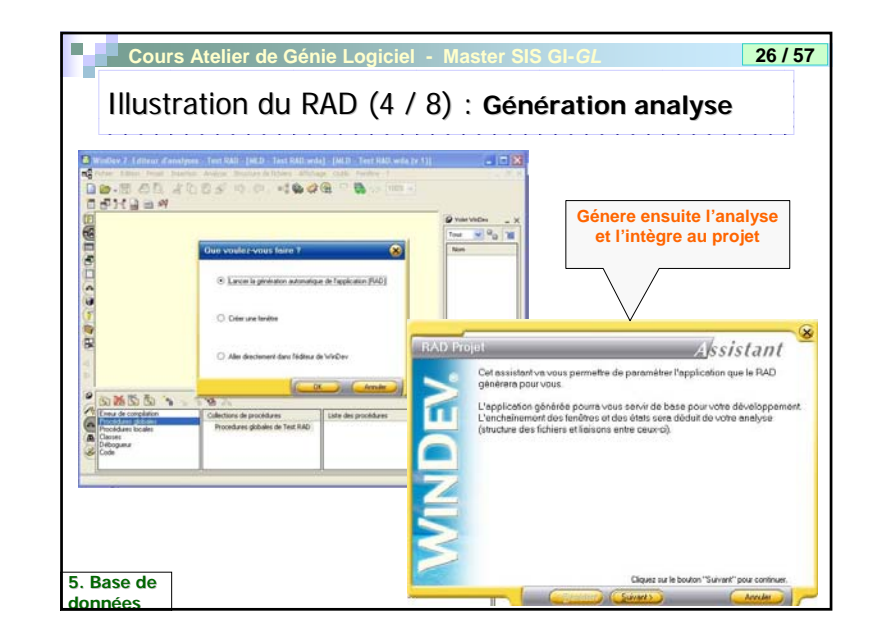

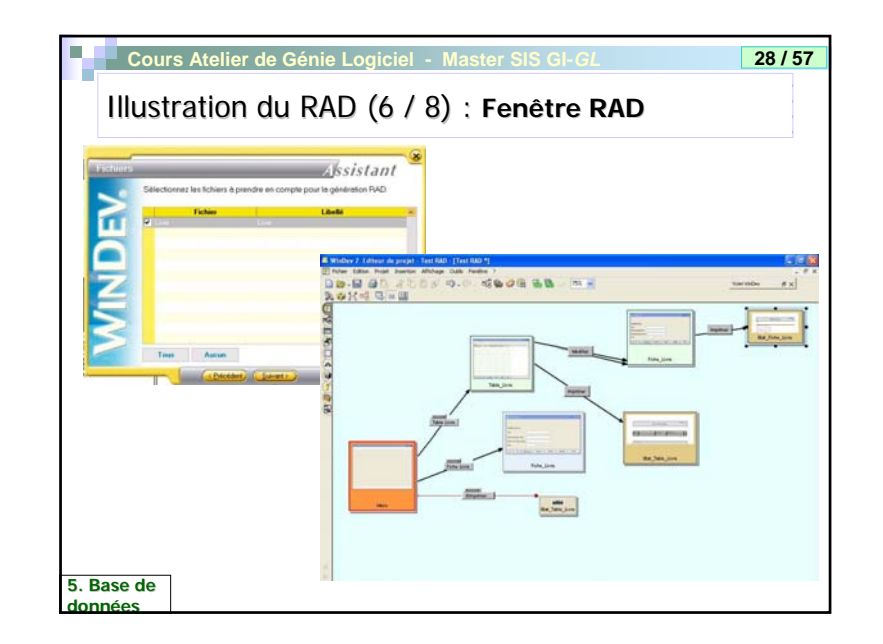

| Cours Atelier | de Génie Logiciel - Master SIS GI-GL                                                   | 29 / 57 |
|---------------|----------------------------------------------------------------------------------------|---------|
| Illustration  | du RAD (7 / 8) <sup>·</sup> Résultat applicatio                                        | n RAD   |
| mustration    |                                                                                        |         |
|               |                                                                                        |         |
| WE Manu       | Fiche Livre                                                                            |         |
| Long Long     | Le fichier ne contient aucun enregistrement.<br>La fiche va passer en mode "Création". |         |
|               | OK                                                                                     |         |
|               |                                                                                        |         |
|               |                                                                                        |         |
|               | Mediated do Line                                                                       |         |
|               | Title                                                                                  |         |
|               | Nom de l'auteur du livre                                                               |         |
|               | Prérom de l'auteur du livre                                                            |         |
|               |                                                                                        |         |
|               | (<( > >>> Nouveau Supprimer Appliquer Fetter                                           |         |
|               |                                                                                        |         |
|               |                                                                                        |         |
| 5. Base de    |                                                                                        |         |

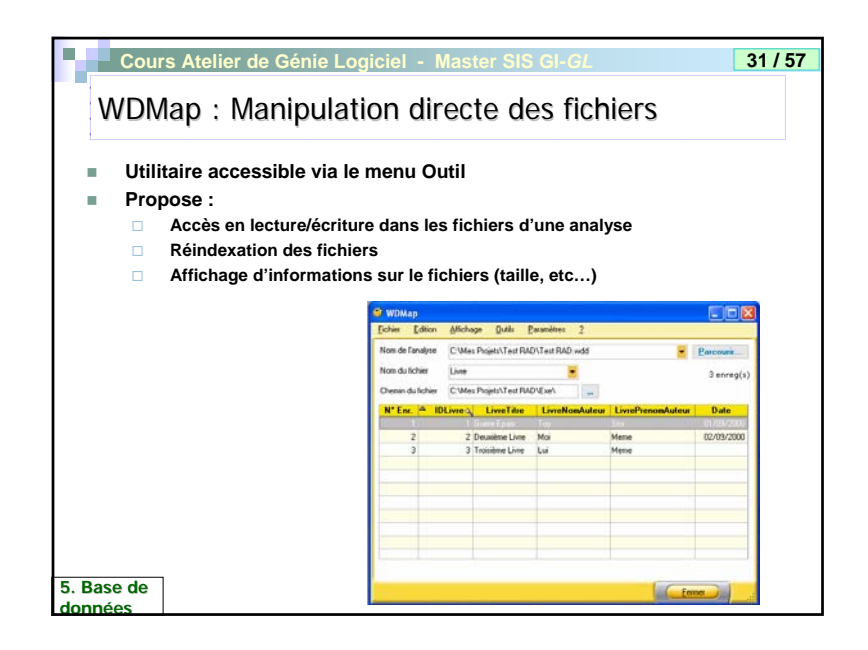

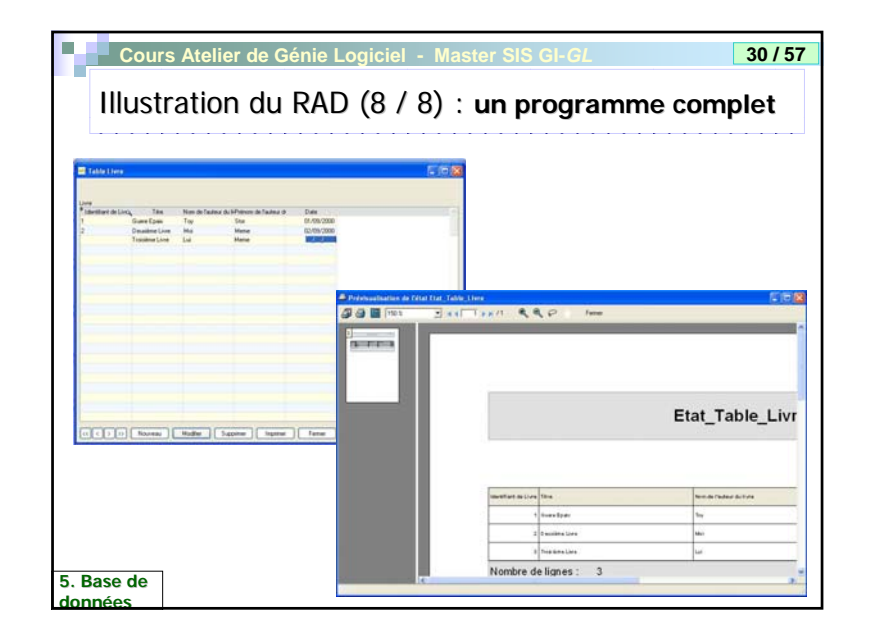

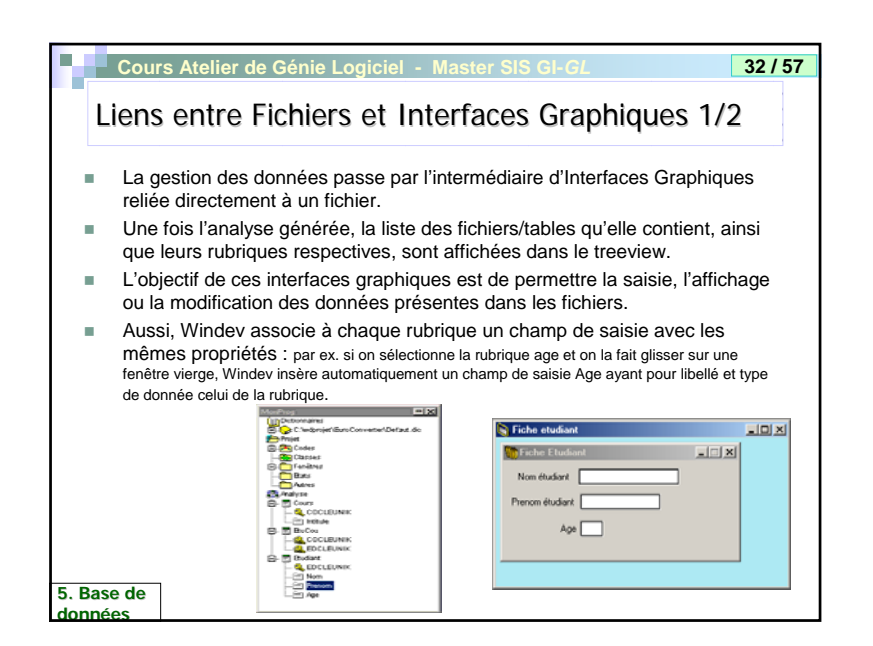

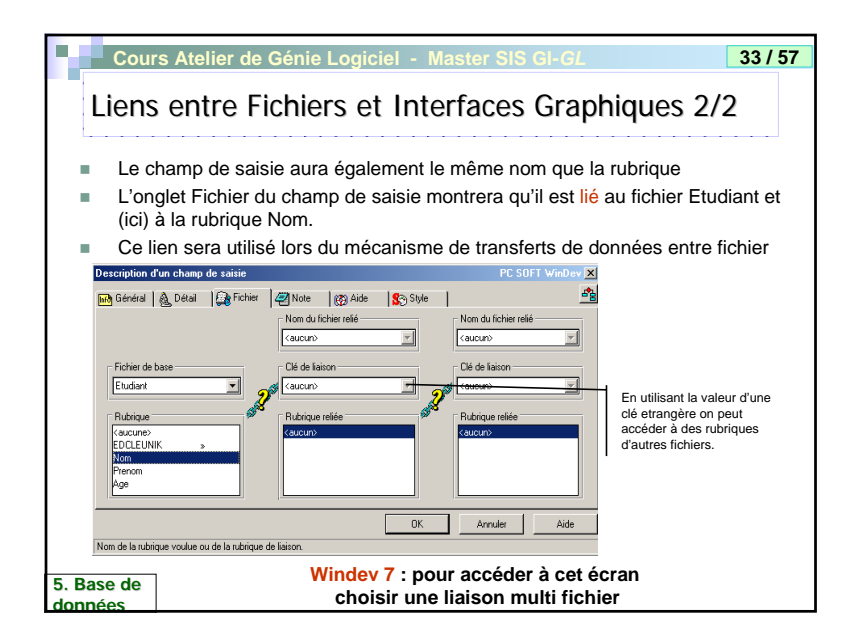

| Quelques                                                             | fonctions d'accès aux fichiers                                                                                                    |                                              |
|----------------------------------------------------------------------|----------------------------------------------------------------------------------------------------|----------------------------------------------|
| Hyperfile                                                            | (1/3)                                                                                                    |                                              |
| Par conventi                                                         | on, les fonctions Hyperfile commencent par un H.                                                                                                    |                                              |
| Création d                                                           | 'un fichier                                                                                                    |                                              |
| HCreatic<br>ex:<br>Crée                                              | on (NomFichier)<br>HCreation (Etudiant)<br>r le fichier à vide (écrase si existe déjà).                                                                                                    |                                              |
| <ul> <li>HCreatic<br/>si existe déjà</li> <li>Généralemer</li> </ul> | <b>DASIINEXISTANT (NomFichier) :</b> Créer le fichier en mo<br>crée sinon). Dans les deux cas il faut utiliser le nom logique<br>t ces fonctions sont appelées dans le code d'initialisation du | ode ajout (ouvre<br>e du fichier.<br>projet. |
| Ecriture da                                                          | ns un fichier                                                                                                    |                                              |
| HAjoute<br>les valeurs de                                            | NomFichier): Essaie d'ajouter un enregistrement dans le<br>l'enregistrement tampon (cf. transparents suivants pour dét                                                                          | e fichier avec<br>ail).                      |
| HModifie l'enregistreme                                              | (NomFichier) : Essai de mettre à jour dans le fichier les<br>ent chargé en mémoire.                                                                                                    | valeurs de                                   |
| Base de                                                              | Si vous utilisez un identifiant automatique, évitez de                                                                                                    | e modifier la                                |

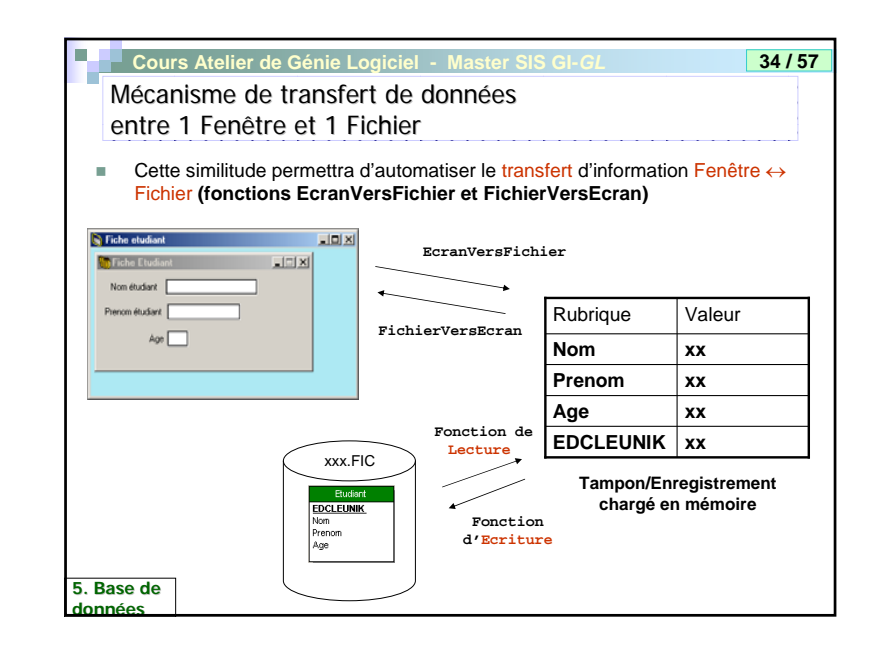

| Cours                                | s Atelier de Génie Logiciel - Master SIS GI-GL                                                                                                    | 36 / 5             |
|--------------------------------------|----------------------------------------------------------------------------------------------------|--------------------|
| Queiq<br>Hyper                       | ues fonctions d'accès aux fichiers<br>file (2/3)                                                                                                    |                    |
| Lecture/I                            | Parcours dans un fichier                                                                                                    |                    |
| 🗆 HLit                               | Premier(Fich,CléParcours)                                                                                                    |                    |
| Charge le<br>ex: HL                  | 1« enregistrement du fichier Fich suivant l'ordre des valeurs de la clé CléParce<br>tPremier (Etudiant, EDCLEUNIK)                                                                                         | ours.              |
| 🗆 HLit                               | Dernier (Fich, Clé2Parcours) Idem mais avec le dernier enregistreme                                                                                                    | ent.               |
| 🗆 HLit:                              | Suivant(Fich,Clé2Parcours) (resp. HLitPrecedent)                                                                                                    |                    |
| Charge de                            | puis Fich l'enregistrement suivant (resp. précédent) l'enregistrement chargé en n                                                                                                    | némoire.           |
| H.Enl<br>fichier vide<br>dernier (re | Dehors : Variable booléenne qui vaut Vrai si aucune valeur n'a été trouvée<br>e ou sortie de fichier (pas d'enregistrement suivant (resp. précédent) lorsqu'on arr<br>isp. premier) enregistrement).       | càd<br>ive au      |
| Ces foncti<br>après).                | ons seront également utilisées lors de la recherche d'enregistrement dans un fich                                                                                                    | ier (cf. ci-       |
| Recherc                              | he simple par valeur de clé                                                                                                    |                    |
| HLiti<br>dont la clé<br>trouvée (t   | Recherche (Fich, Clé, Val): Recherche dans Fich l'enregistremer<br>Clé à une valeur >= à Val. Deux causes d'échec : la valeur de clé donnée n'a<br>ester h. trouvra) ou la valeur de la clé est hors champ | nt dont<br>pas été |

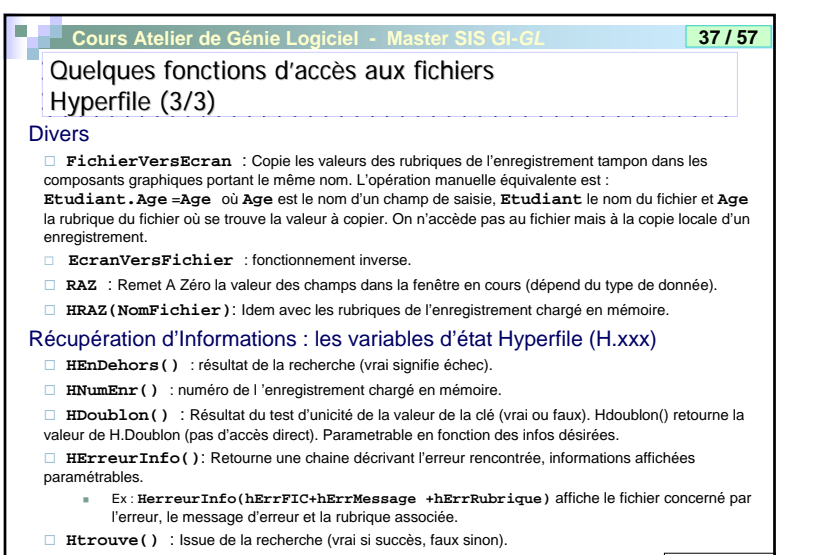

5. Base de données

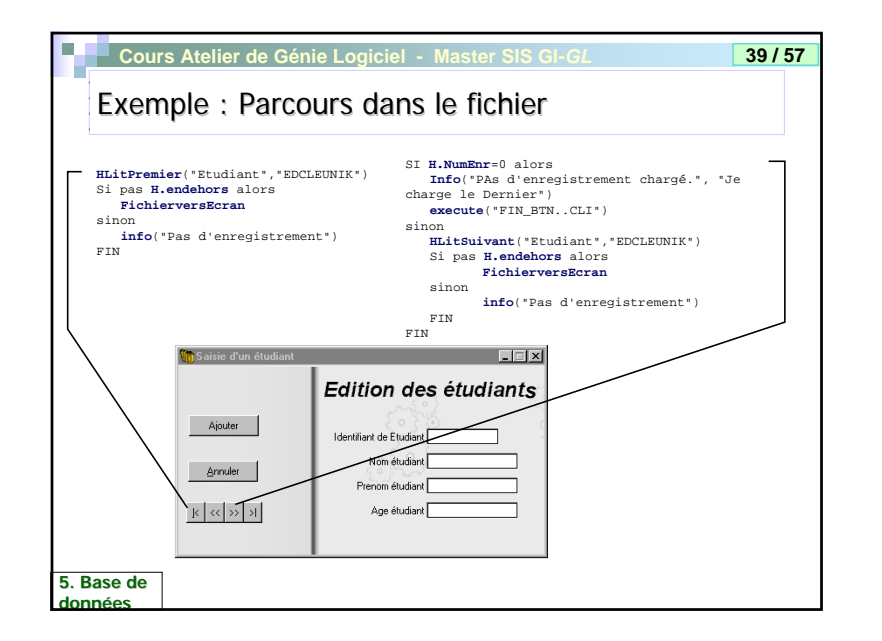

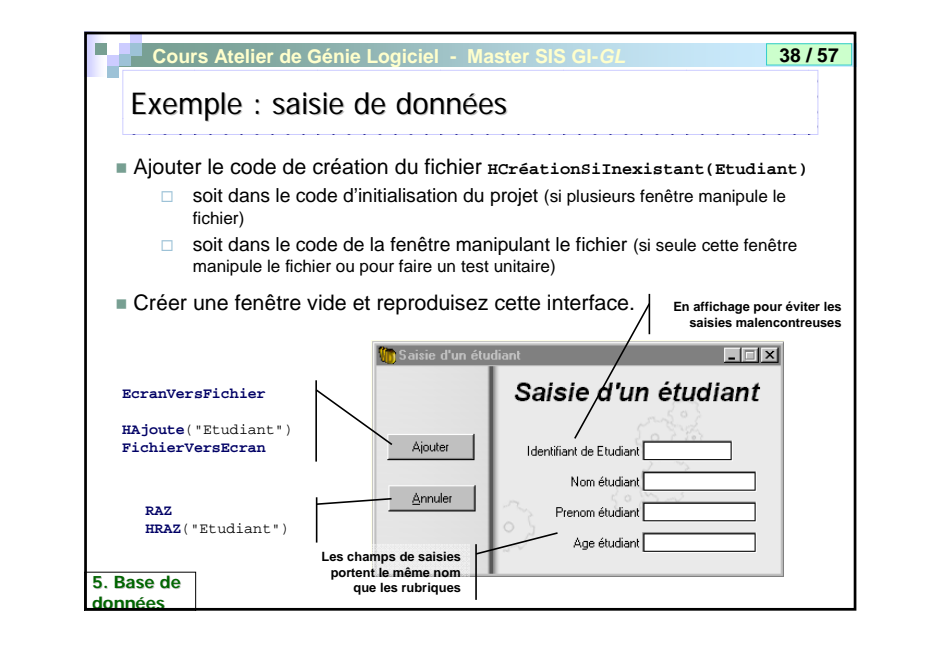

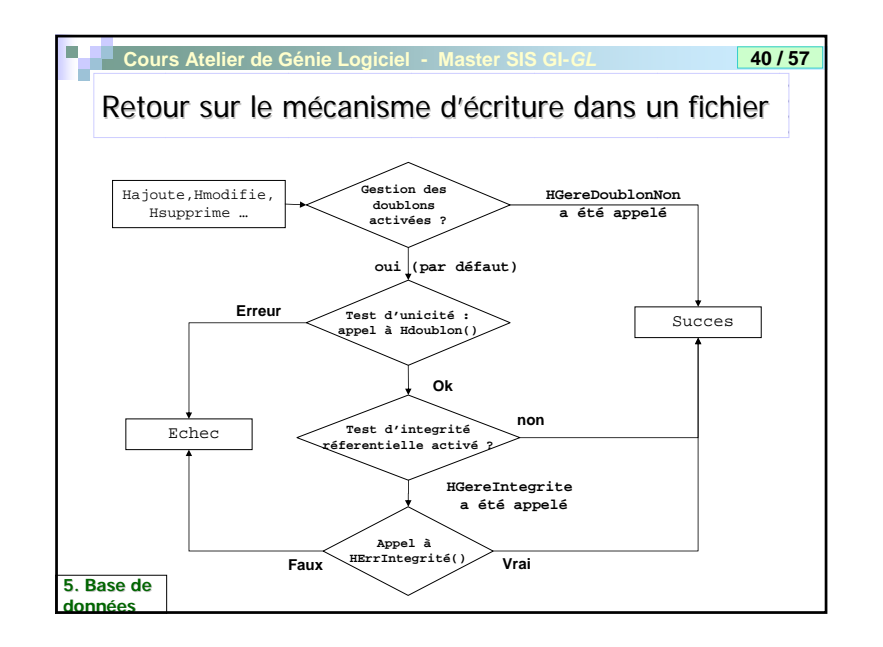

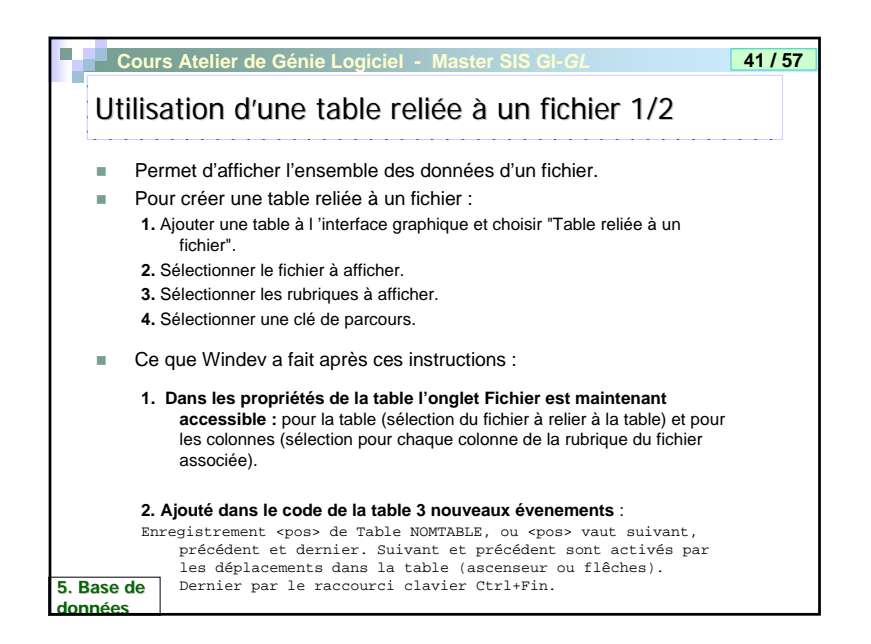

| depu               | tions d'accès aux fichiers Hyperfile<br>is une table (1/2)                                                                                                    |
|--------------------|----------------------------------------------------------------------------------------------------|
| les for<br>Par cor | ctions d'écriture « mémoire » dans la table sont toujours valables.<br>htre les fonctions d'écriture dans le fichier ont été redéfinies.                                                                                    |
| 🗆 Tal              | pleEnregistre(NomTable): écrit directement dans le fichier la ligne en cours.                                                                                                    |
| Evite la           | a copie manuelle de toutes les colonnes dans les variables des rubriques. Le                                                                                                    |
| proces<br>être pla | sus d'écriture dans le fichier requiert les mêmes vérifications que HAjoute. Il doit<br>acé dans le code sortie de ligne.                                                                                                   |
| 🗆 Tal              | pleModifie et TableSupprime fonctionnent de la même manière.                                                                                                    |
| 🗆 Tal              | <b>bleAffiche("TABLE", [param])</b> : reaffiche la table en relisant les données                                                                                                    |
| dans le            | e fichier associé. param peut valoir (Version Windev 5.5   Windev 7, 7,5):                                                                                                    |
|                    | "P"   "taDebut" : réaffiche toutes les lignes affichées en conservant la position de<br>l'enregistrement en cours. A utiliser apres un appel à TableEnregistre                                                              |
|                    | "*"   "taCourantPremier" : réaffiche les lignes à partir de l'enregistrement en<br>cours. L'enregistrement en cours est placé à la première ligne (descends dans la table). A<br>utiliser apres un appel à TableSelectPlus. |
|                    | "Init" ou "I"   "taCourantBandeau" : relance l'affichage comme défini<br>dans l'évenement Initialisation de la table <b>. Litiliser avec HEitre par exemple</b>                                                             |

|               | Cours Atelier de G                                                     | énie Logiciel - Master SIS GI-GL      | 42 / 57 |  |  |  |  |
|---------------|------------------------------------------------------------------------|---------------------------------------|---------|--|--|--|--|
|               | Utilisation d'une table reliée à un fichier 2/2                        |                                       |         |  |  |  |  |
|               | 3. Ajouté automatique dans ces événements les instructions suivantes : |                                       |         |  |  |  |  |
|               | Evénément                                                              | Code                                  |         |  |  |  |  |
|               | Initialisation                                                         | HLitPremier("Etudiant","EDCLEUNIK")   |         |  |  |  |  |
|               | Enregistrement<br>Suivant                                              | HLitSuivant("Etudiant","EDCLEUNIK")   |         |  |  |  |  |
|               | Enregistrement<br>précédent                                            | HLitPrécedent("Etudiant","EDCLEUNIK") |         |  |  |  |  |
|               | Dernier<br>enregistrement                                              | HLitDernier("Etudiant","EDCLEUNIK")   |         |  |  |  |  |
|               |                                                                        |                                       |         |  |  |  |  |
|               |                                                                        |                                       |         |  |  |  |  |
|               |                                                                        |                                       |         |  |  |  |  |
| 5. Ba<br>donr | ase de<br>nées                                                         |                                       |         |  |  |  |  |

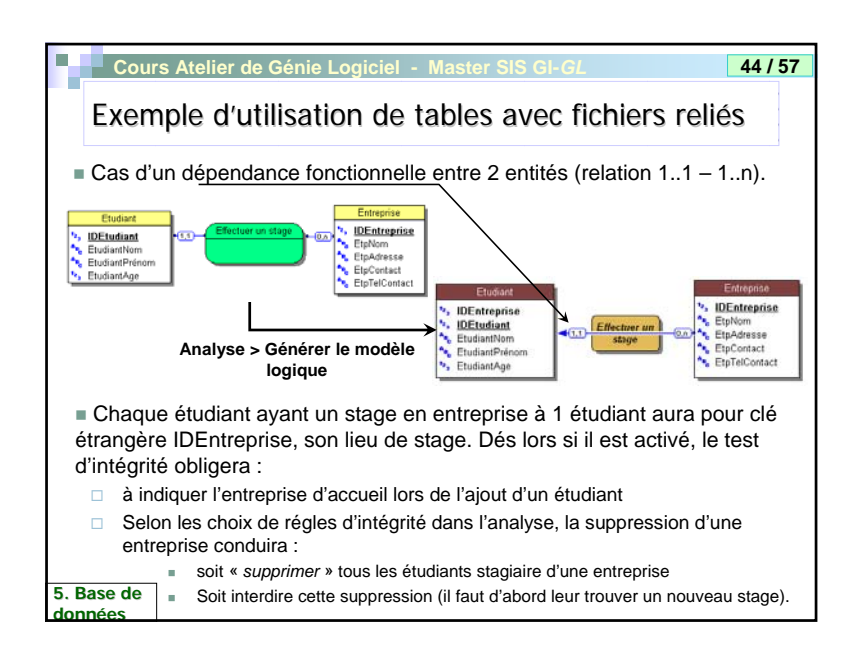

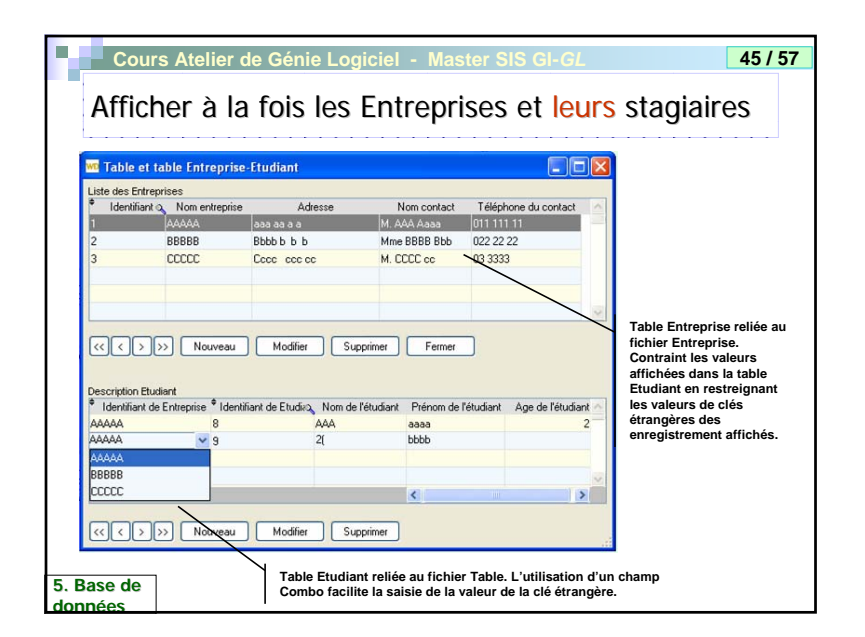

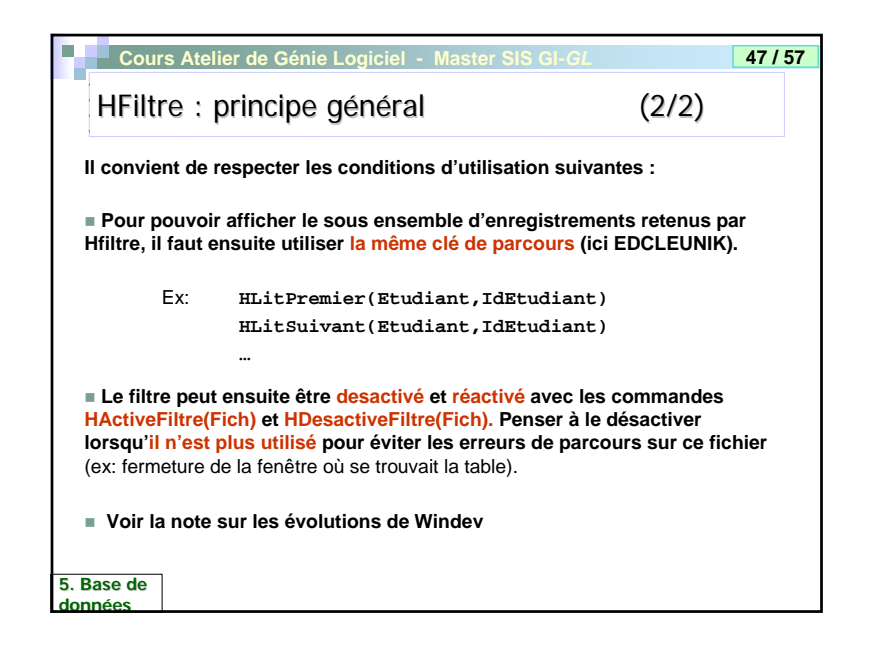

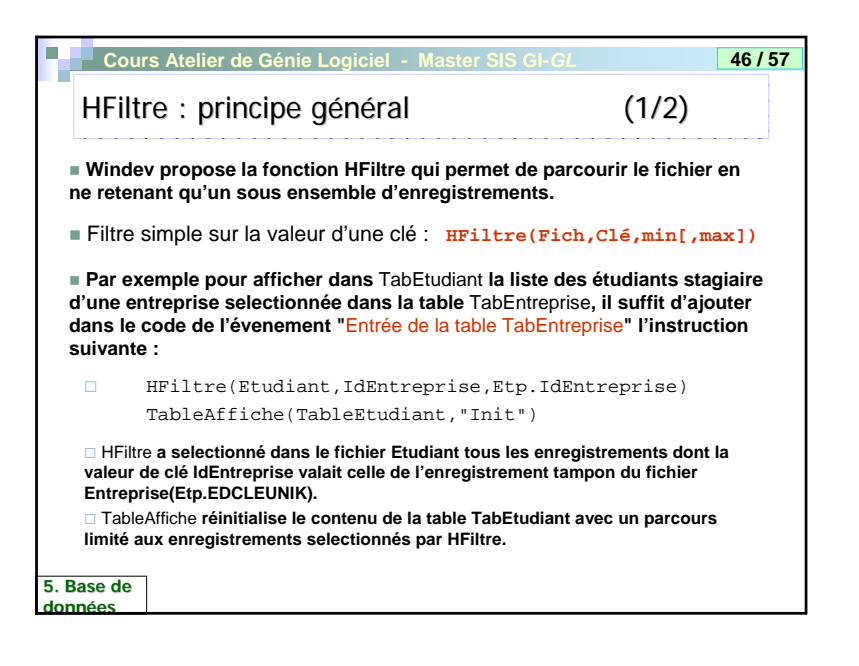

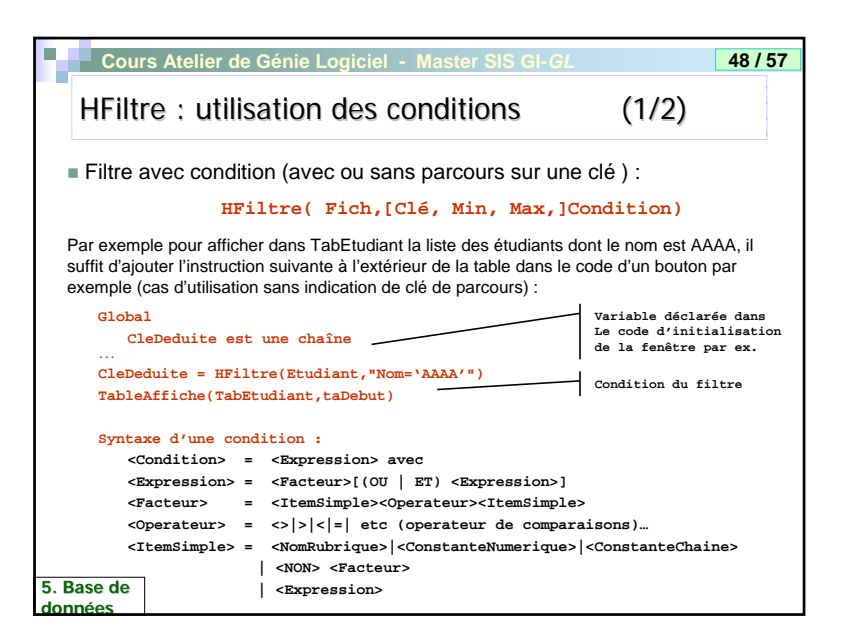

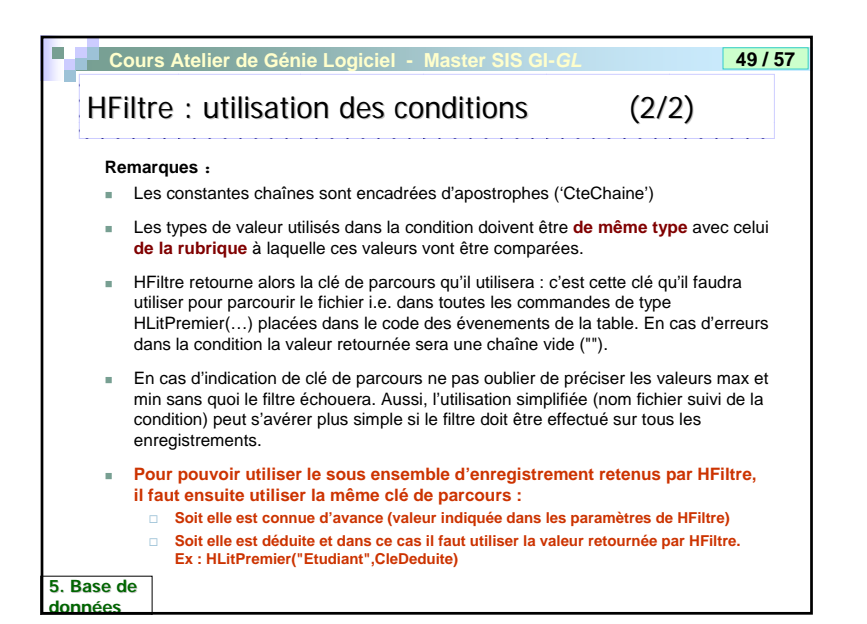

| <ul> <li>Il faut se rappeler le public Marketing visé par Windev : l'assistant<br/>éloigne un peu plus le programmeur du code</li> <li>L'objectif est de permettre à des novices SQL à créer des requêtes<br/>facilement.</li> <li>Une fois crée, la requête devient une source de donnée au même titre<br/>qu'un fichier :</li> <li>Dans un composant graphique (exemple combo) le nom de la requête et ses<br/>rubriques apparaissent comme les fichiers.</li> <li>Par programmation : l'initialisation de la requête s'effectue avec<br/>HExecuteRequete(NomRequete). Le reste du code est similaire à celui de la<br/>manipulation d'un fichier. Pour cloturer la requête utiliser<br/>HAnnuleDeclaration(NomRequete)</li> </ul> | Cours Atelier de Génie Logiciel - Master SIS GI-GL 51/57<br>Création de requête SQL avec Windev                                                                                                    |
|----------------------------------------------------------------------------------------------------|----------------------------------------------------------------------------------------------------|
| <ul> <li>facilement.</li> <li>Une fois crée, la requête devient une source de donnée au même titre qu'un fichier : <ul> <li>Dans un composant graphique (exemple combo) le nom de la requête et ses rubriques apparaissent comme les fichiers.</li> <li>Par programmation : l'initialisation de la requête s'effectue avec</li> <li>HExecuteRequete(NomRequete). Le reste du code est similaire à celui de la manipulation d'un fichier. Pour cloturer la requête utiliser</li> <li>HAnnuleDeclaration(NomRequete)</li> </ul> </li> </ul>                                                                                                    | Il faut se rappeler le public Marketing visé par Windev : l'assistant<br>loigne un peu plus le programmeur du code<br>L'objectif est de permettre à des novices SQL à créer des requêtes                                                                                                    |
| <ul> <li>Dans un composant graphique (exemple combo) le nom de la requête et ses<br/>rubriques apparaissent comme les fichiers.</li> <li>Par programmation : l'initialisation de la requête s'effectue avec<br/>HExecuteRequete(NomRequete). Le reste du code est similaire à celui de la<br/>manipulation d'un fichier. Pour cloturer la requête utiliser<br/>HAnnuleDeclaration(NomRequete)</li> </ul>                                                                                                    | acilement.<br>Une fois crée, la requête devient une source de donnée au même titre<br>u'un fichier :                                                                                                    |
| manipulation d'un fichier. Pour cloturer la requête utiliser<br>HAnnuleDeclaration(NomRequete)                                                                                                    | <ul> <li>Dans un composant graphique (exemple combo) le nom de la requête et ses<br/>rubriques apparaissent comme les fichiers.</li> <li>Par programmation : l'initialisation de la requête s'effectue avec<br/>HExecuteReguete(NomReguete). Le reste du code est similaire à celui de la</li> </ul> |
|                                                                                                    | manipulation d'un fichier. Pour cloturer la requête utiliser<br>HAnnuleDeclaration(NomRequete)                                                                                                    |
|                                                                                                    |                                                                                                    |

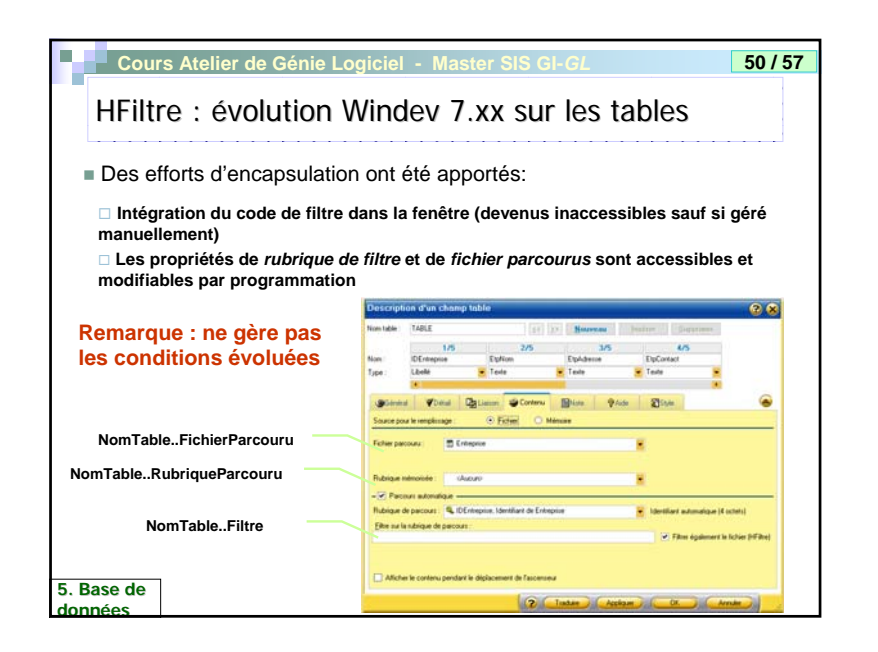

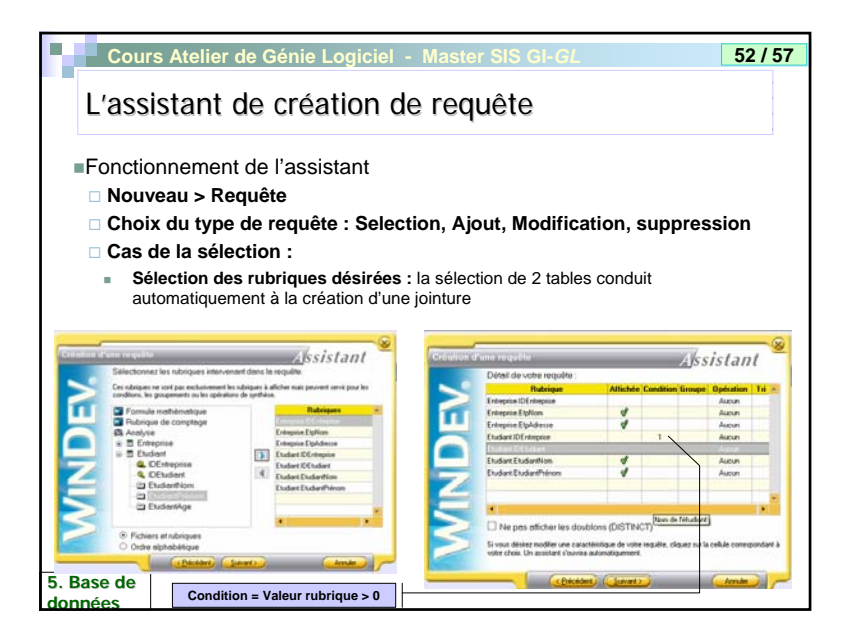

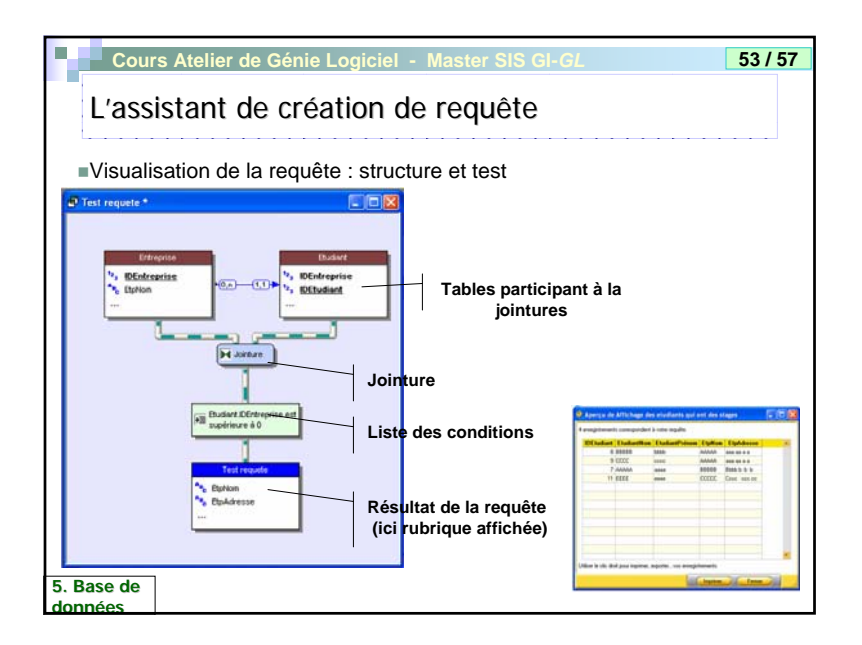

| Suje            | t de Mini Projet : Gestion Logistique                                                                                                  |
|-----------------|----------------------------------------------------------------------------------------------------|
| ■ Cor<br>livrai | ntexte : Il s'agit de construire un outil calculant des tournées de<br>son sur un ensemble de destinations.                            |
| Cor             | itraintes :                                                                                                    |
| □ A<br>étan     | chaque tournée, l'entreprise doit livrer n commandes [composés d'articles] chacune<br>t caractérisée par un poids et un volume occupé. |
| □ L'<br>max     | entreprise dispose de <b>m</b> camions de livraison chacun caractérisé par un volume<br>imum                                           |
| 🗆 Le            | es I clients sont distribués sur p villes, on connaît la distance entre chaque ville.                                                  |
| □ L'e           | objectif est de définir les trajectoires des tournées.                                                                                 |
| 🗆 OI            | n doit pouvoir disposer d'un tableau de bord                                                                                           |
|                 | Distance parcourue,                                                                                                    |
|                 | taux de remplissage de chaque camion à chaque tournée                                                                                  |
|                 |                                                                                                    |
|                 | BONUS : schema graphique                                                                                                    |
|                 | l'autre)                                                                                                    |
|                 |                                                                                                    |

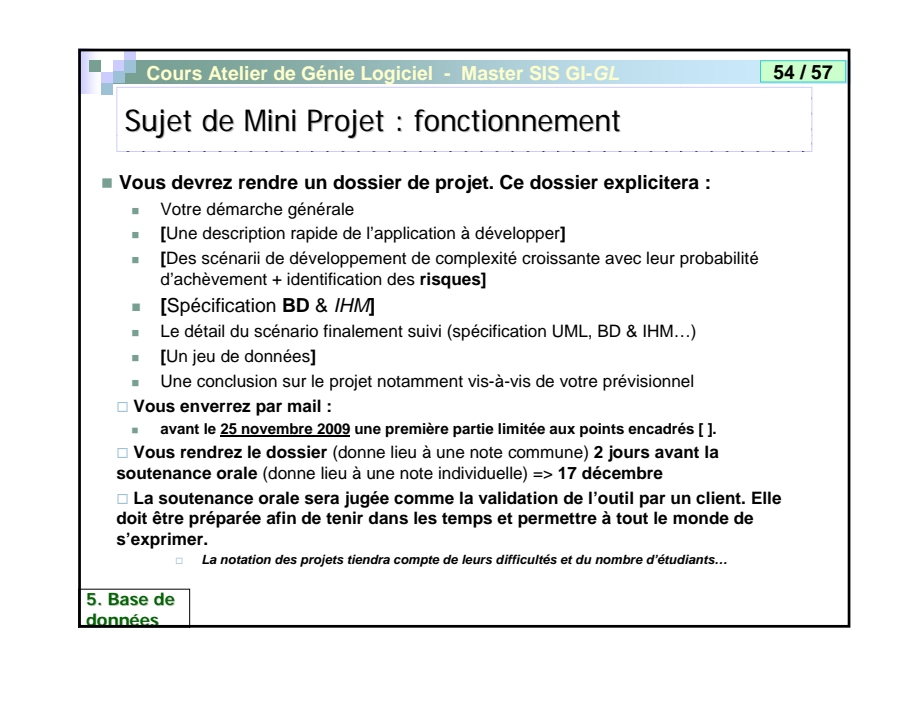

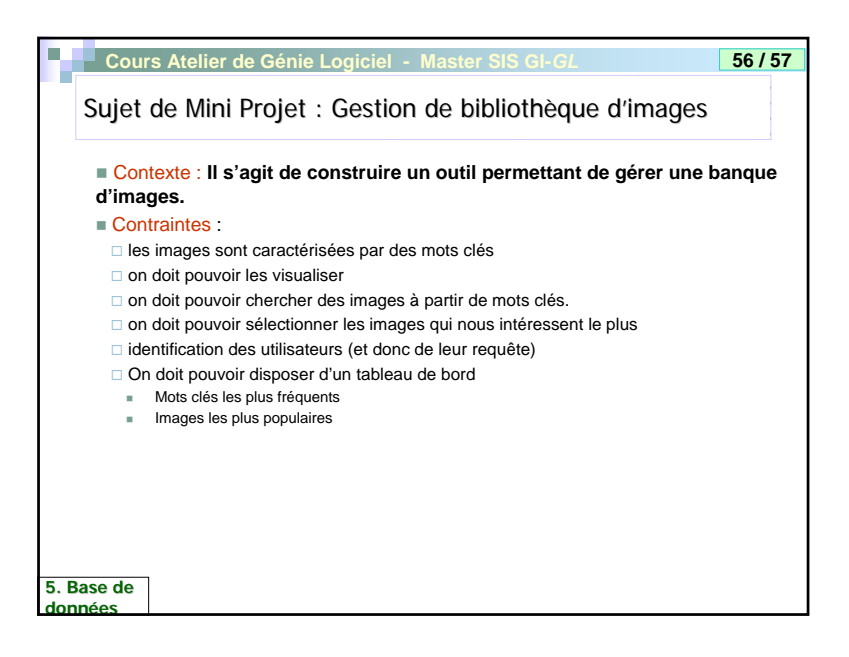

| Cours Atelier de Génie Logiciel - Master SIS GI-GL                                                                                                    | 57 / 57    |
|----------------------------------------------------------------------------------------------------|------------|
| Sujet de Mini Projet : Gestion de stages                                                                                                    |            |
| <ul> <li>Contexte : Le ministère de l'enseignement grolandais désire lancer<br/>une application destinée aux étudiants en recherche de stage.</li> <li>Contraintes :</li> </ul>                                                                                  | •          |
| L'application doit pouvoir enregistrer des utilisateurs, leur préférence de<br>stage et des entreprises et les stages qu'elles proposent.                                                                                                    |            |
| L'application classe par ordre de préférence les offres de stage, et perm<br>a l'utilisateur d'en choisir un.                                                                                                    | ettre      |
| <ul> <li>Un stage est caractérisé par une date de début et une durée, un sujet, d<br/>mots clefs et une indemnité de stage, et l'entreprise qui propose ce stage.</li> <li>Il est possible d'indiquer à l'issue du stage si une embauche a été préfér</li> </ul> | es<br>·ée. |
| <ul> <li>Des lors il doit ette possible de produire les analyses suivantes .</li> <li>Indemnité movenne des stages.</li> </ul>                                                                                                    |            |
| <ul> <li>Taux de proposition d'embauche</li> </ul>                                                                                                    |            |
| <ul> <li>Classer les offres de stage par ordre de popularité</li> </ul>                                                                                                    |            |
|                                                                                                    |            |
| E Dago do                                                                                                    |            |
| données                                                                                                    |            |